## 任务 4: 期间损益结转

【**任务描述**】企业采用账结法核算当期利润,每期期末分别生成收入类结转凭证和支 出类结转凭证。

【任务解析】 账结法下,月末将损益类科目余额转入"本年利润",损益类科目月末 无余额。软件核算下,可先设置期间损益结转公式,月末再根据定义好的公式分别生成损益 结转凭证。

【知识链接】期间损益的结转用于在一个会计期间终了后,将损益类科目余额结转到本年利润科目中,从而及时反映企业利润的盈亏情况。损益类科目包括管理费用、主营业务收入、主营业务成本、税金及附加、营业外收入、资产处置损益等科目。

## 【工作指导】

## 1. 前期生成凭证记账

(1)更换用户 cn01 登录【企业应用平台】,执行【总账】-【凭证】-【出纳 签字】命令,对汇兑损益凭证进行出纳签字。

(2)更换用户 zg01 登录【企业应用平台】,执行【总账】-【凭证】-【审核 命令,对新生成凭证进行审核。 **结转期间损益** 

(3)执行【总账】-【凭证】-【记账】命令,将所有凭证记账。

2. 期间损益结转设置与凭证生成

(1)更换用户 k j01 登录【企业应用平台】,执行【总账】-【期末】-【转账定义】-【期间损益】命令,打开【期间损益结转设置】窗口,【凭证类别】选择"转账凭证",【本年利润科目】栏录入"4103",单击【确定】按钮。

(2)执行【总账】-【期末】-【转账生成】命令,打开【转账生成】窗口,选择左侧的 "期间损益结转"项目,【类型】选择"收入",单击【全选】按钮,如图 2.3.16 所示。

| 结转月份 [20            | 23.01    | •      |        | 类型     | 枚入 🔹   | ľ.     | 全选     | 全消  |
|---------------------|----------|--------|--------|--------|--------|--------|--------|-----|
| ○ 自定义转账             |          | 损益科目编码 | 损益科目名称 | 损益科目账类 | 利润科目编码 | 利润科目名称 | 利润科目账类 | 是否结 |
|                     | _        | 6001   | 主营业务收入 | 项目核算   | 4103   | 本年利润   |        | Y   |
| ○ 对应结转              |          | 6011   | 利息收入   |        | 4103   | 本年利润   |        | Y   |
|                     | _        | 6021   | 手续费及佣金 |        | 4103   | 本年利润   |        | Y   |
| ○ 自定义比例结转           |          | 6031   | 保费收入   |        | 4103   | 本年利润   |        | Y   |
|                     |          | 6041   | 租赁收入   |        | 4103   | 本年利润   |        | Y   |
| ○ 销售成本结转            |          | 6051   | 其他业务收入 |        | 4103   | 本年利润   |        | Y   |
|                     |          | 6061   | 汇兑损益   |        | 4103   | 本年利润   |        | Y   |
| ○ 售价(计划价)销售成<br>本结转 |          | 6101   | 公允价值变动 |        | 4103   | 本年利润   |        | Y   |
|                     |          | 6111   | 投资收益   |        | 4103   | 本年利润   |        | Y   |
| ○ 汇兑损益结转            |          | 6115   | 资产处置损益 |        | 4103   | 本年利润   |        | Y   |
|                     |          | 6201   | 摊回保险责任 |        | 4103   | 本年利润   |        | Y   |
| ◉ 期间损益结转            |          | 6202   | 摊回赔付支出 |        | 4103   | 本年利润   |        | Y   |
|                     |          | 6203   | 擁回分保费用 |        | 4103   | 本年利润   |        | Y   |
| ○ 费用摊销与预提           |          | •      |        |        | m      |        |        | Þ   |
| □ 按科目+辅助核算+自定       | <br>2义项展 | π      |        |        |        |        |        |     |

图 2.3.16 转账生成-收入结转

(3) 单击【确定】按钮, 生成收入结转凭证, 保存凭证, 如图 2.3.17~图 2.3.18 所示。

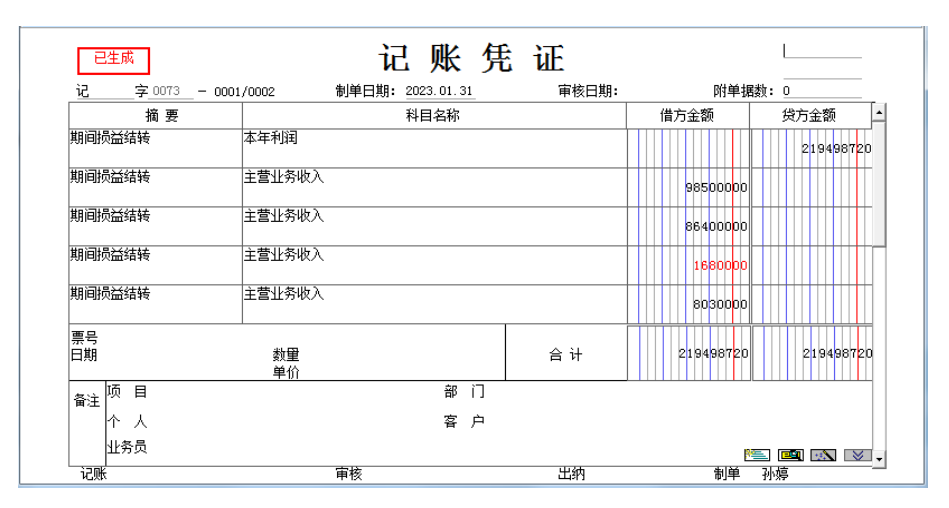

图 2.3.17 收入结转凭证(一)

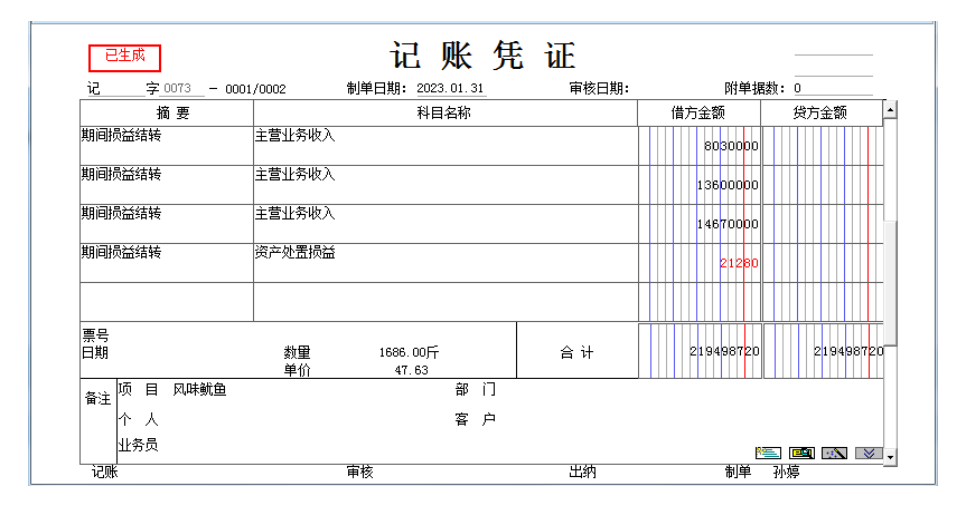

图 2.3.18 收入结转凭证(二)

(4)单击【退出】按钮,回到【转账生成】窗口,【类型】选择"支出",依次单击【全选】、【确定】按钮,系统提示"2023.01月或之前月有未记账凭证,是否继续结转?"单击【是】按钮,生成支出结转凭证,如图 2.3.19~图 2.3.24 所示。

| 已生成                   | ì                | 己账凭          | 证     |           | L         |
|-----------------------|------------------|--------------|-------|-----------|-----------|
| 记字_0074               | - 0001/0006 制单日期 | : 2023.01.31 | 审核日期: | 附单据数      | 0         |
| 摘要                    |                  | 科目名称         |       | 借方金额      | 贷方金额 🔺    |
| 期间损益结转                | 本年利润             |              |       | 167314969 |           |
| 期间损益结转                | 主营业务成本           |              |       |           | 68436000  |
| 期间损益结转                | 主营业务成本           |              |       |           | 60450000  |
| 期间损益结转                | 主营业务成本           |              |       |           | 1100000   |
| 期间损益结转                | 主营业务成本           |              |       |           | 5607636   |
| 票号<br>日期              |                  |              | 合 计   | 167314969 | 167314969 |
| <br>备注 <sup>项</sup> 目 |                  | 部 门          |       |           |           |
|                       |                  | 客 户          |       |           |           |
| 业务员                   |                  |              |       | <u>*</u>  | 💷 🗈 💉 🗸   |
| 记账                    | 审核               |              | 出纳    | 制单列       | -婷        |

图 2.3.19 支出结转凭证(一)

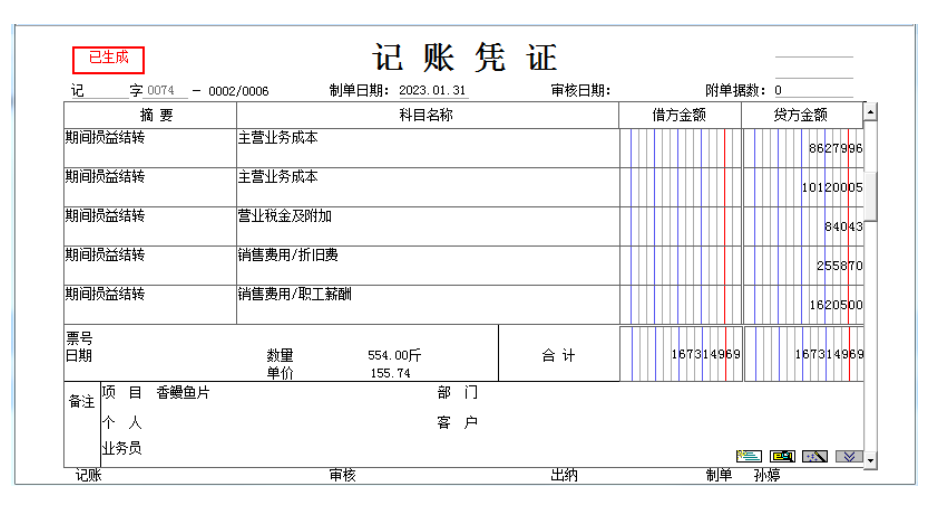

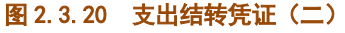

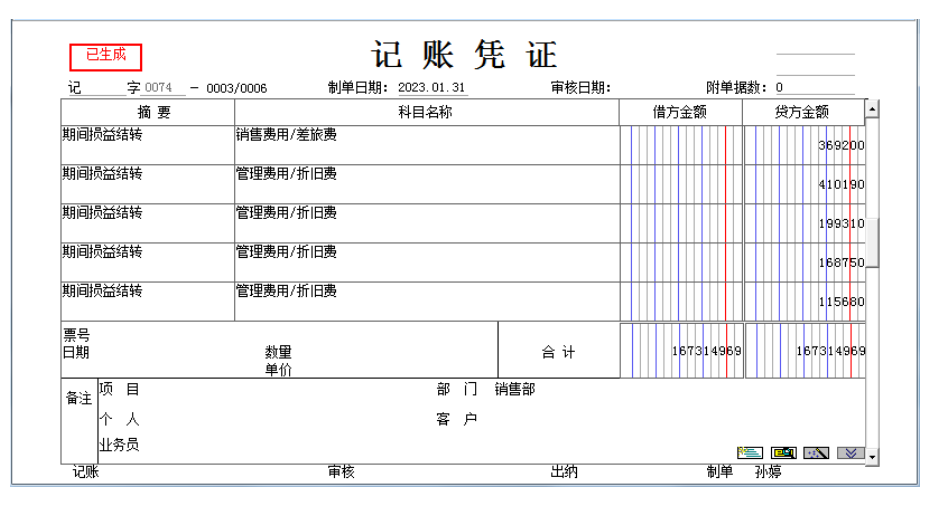

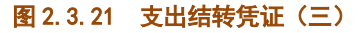

| 已生成      | 记                | 账り         | 毛 证   |           |           |
|----------|------------------|------------|-------|-----------|-----------|
| 这字_0074  | 0004/0006 制单日期:  | 2023.01.31 | 审核日期: | 附单据数      | : 0       |
| 摘要       |                  | 科目名称       |       | 借方金额      | 贷方金额      |
| 期间损益结转   | 管理费用/职工薪酬        |            |       |           | 2077760   |
| 期间损益结转   | 管理费用/职工薪酬        |            |       |           | 3541640   |
| 期间损益结转   | 管理费用/职工薪酬        |            |       |           | 729360    |
| 期间损益结转   | 管理费用/职工薪酬        |            |       |           | 635600    |
| 期间损益结转   | 管理费用/业务招待费       |            |       |           | 98200     |
| 票号<br>日期 | 数 <b>里</b><br>单价 |            | 合 计   | 167314969 | 167314969 |
| 备注 项 目   |                  | 部 门        | 办公室   |           |           |
| 个人       |                  | 客 户        |       |           |           |
| 业务员      |                  |            |       | Pd        | . 💷 🗈 💌 , |
| 记账       | 审核               |            | 出纳    | 制单石       | 小婷        |

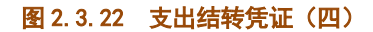

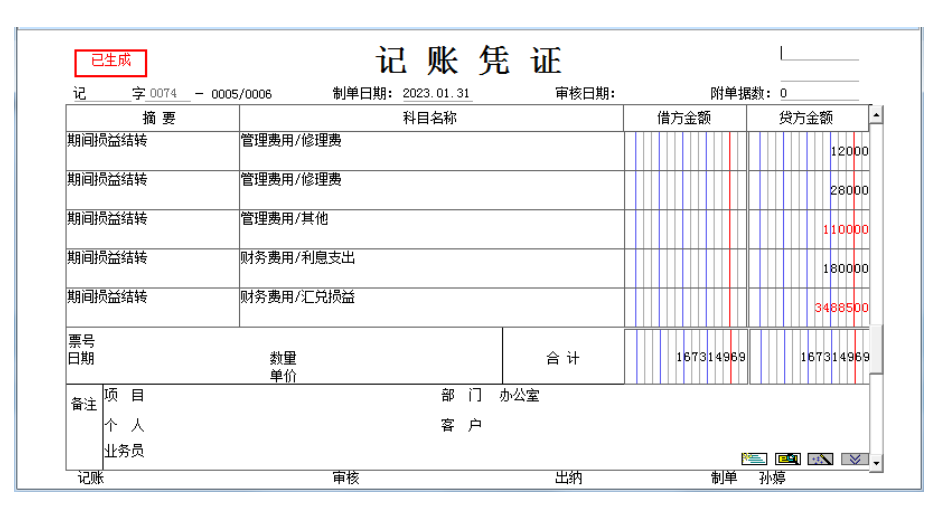

图 2.3.23 支出结转凭证(五)

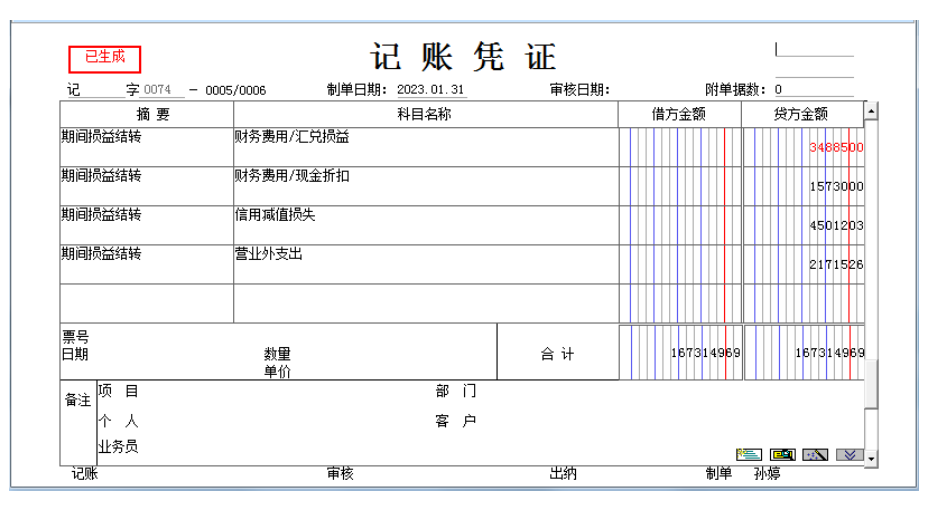

图 2.3.24 支出结转凭证(六)

(5)更换用户 zg01 登录【企业应用平台】,【操作日期】为"2023-01-31",对收入结转凭证和支出结账凭证进行审核、记账。

\*\*\*\*

◆在生成期间损益凭证前,必须要将所有的损益类会计凭证登记入账。

◆生成的损益结转凭证,可以将收入类科目与费用类科目一并转入"本年利润",

生成一张凭证,也可以分别生成收入结转凭证和支出结转凭证。

◆生成的损益结转凭证仍需要将进行审核、记账

\*\*\*\*\*

【**拓展延伸**】账结法和表结法是计算利润的两种方法。表结法下,各损益类科目每月月 末只需结计出本月发生额和月末累计余额,不结转到"本年利润"科目。即 1-11 月份间, 各损益类科目的余额在账务处理上暂不结转至"本年利润",而是在损益表中按收入、支出 结出净利润,然后将净利润在负债表中的"未分配利润"行中列示,到 12 月份年终结算时, 再将各损益类科目的余额结转至"本年利润",结转后各损益类科目的余额为 0。

## 【探索思考】

你的损益结转凭证金额正确吗?通过【总账】-【账表】-【科目账】-【余额表】命令,

可以查看损益类科目本期发生额,并可以联查账簿,打开余额表看看吧!